## **Entering Reading Practice Goals**

**NOTE**: A teacher manages goals for his/her classroom. The teacher-librarian, in consultation with the staff, determines the marking periods. The marking period must be set before goals can be activated. Marking periods may not overlap.

**IMPORTANT:** Goals should be set in consultation with the student.

Follow the steps below to enter three types of goals—Average Percent Correct, Points, and Book Level.

Login with your teacher username and password. From the < Accelerated Reader >tile, select, < Record Books and Goals >.

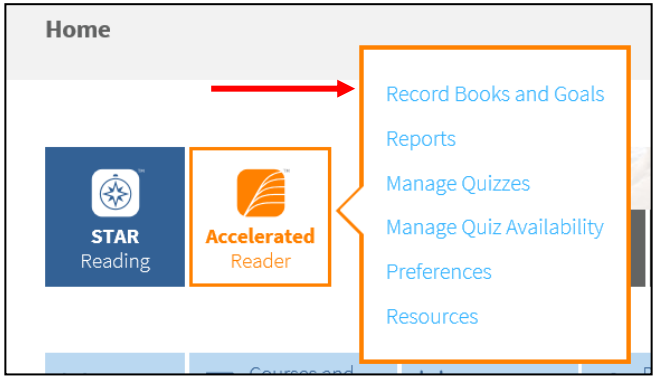

Select < Reading Practice Goals >

| / Accelerated Reader                              |                                                                              | Joanne Beltramini, Teacher 2012-2013                                                                               |
|---------------------------------------------------|------------------------------------------------------------------------------|----------------------------------------------------------------------------------------------------|
| Home > Record Books and G                         | Goals                                                                        | Manuals   Help   Log Out                                                                                           |
| Return to Home                                    | Record Books and Goals<br>Select the class and then the record book you woul | d like to work in                                                                                                  |
| <b>Go To</b><br>Record Books and Goals<br>Reports | School: My Classes  Class: AR, ILS Training, 2012-2013                       |                                                                                                    |
| Manage Quizzes                                    | Class Record Book                                                            | Description                                                                                                    |
| Preferences<br>Resources                          | Reading Practice Quizzes                                                     | View students' Reading Practice Quiz results.                                                                      |
|                                                   | Reading Practice Goals                                                       | Review and adjust student goals automatically calculated from STAR Reading scores and selected Daily Reading Time. |
|                                                   | Reading Practice Certifications                                              | See students' progress toward achieving certification goals.                                                       |
|                                                   | Vocabulary Practice Quizzes                                                  | View students' Vocabulary Practice Quiz results.                                                                   |
|                                                   | Literacy Skills Quizzes                                                      | View students' Literacy Skills Quiz results.                                                                       |
|                                                   | Other Reading Quizzes                                                        | View students' Other Reading Quiz results.                                                                         |
|                                                   |                                                                              |                                                                                                    |
|                                                   | Other Activities                                                             | Description                                                                                                    |
|                                                   | Teams                                                                        | Create teams of students and generate reports showing their progress toward achieving Reading Practice goals.      |
|                                                   | Points Management                                                            | Monitor points students earn, use, and are awarded.                                                                |

Select < Select Marking Periods >

| lome > Record Books ar                                                                                                    | nd Goals                                                                 | > Class                                     |                                                  |                           |                           |                          |      |                 |                 |                        |                              |
|----------------------------------------------------------------------------------------------------|--------------------------------------------------------------------------|---------------------------------------------|--------------------------------------------------|---------------------------|---------------------------|--------------------------|------|-----------------|-----------------|------------------------|------------------------------|
| Edit Reading Pract                                                                                                    | ice Go<br>ice goals<br>Training                                          | bals<br>based on a studer<br>a, 2012-2013 • | nt's reading al                                  | bility                    |                           |                          | /    |                 |                 |                        |                              |
| o set goals for stude                                                                                                    | nts in tl                                                                | nis class, you n                            | nust first Se                                    | elect I                   | Marking                   | J Periods                |      |                 |                 |                        |                              |
| Set Student Goals                                                                                                    |                                                                          |                                             |                                                  |                           |                           |                          |      |                 |                 |                        |                              |
| Review Average %                                                                                                    | Correct                                                                  | Goal: 85                                    | W Vp                                             | date a                    | ll stude                  | nts                      |      |                 |                 |                        |                              |
|                                                                                                    |                                                                          |                                             |                                                  | -1-4                      |                           |                          |      |                 |                 |                        |                              |
| <ul> <li>Select minutes of L</li> </ul>                                                                                                    | Jaily Rea                                                                | ading Time: Nor                             | ne 🔳 Up                                          | date a                    | II stude                  | nts                      |      |                 |                 |                        |                              |
| <ul> <li>Default point goals</li> </ul>                                                                                                    | are bas                                                                  | ed on Daily Rea                             | ding Time ar                                     | nd eacl                   | h studer                  | nt's GE                  |      |                 |                 |                        |                              |
|                                                                                                    |                                                                          |                                             |                                                  |                           |                           |                          |      |                 |                 |                        |                              |
| • ACTUSE GOALS AS DEC                                                                                                    | cessarv                                                                  | based on vour ki                            | nowledge of                                      | the sti                   | udent                     |                          |      |                 |                 |                        |                              |
| Aujust goals as ner                                                                                                    | cessary                                                                  | based on your ki                            | nowledge of                                      | the sti                   | udent                     |                          |      |                 |                 |                        |                              |
| Resources: Goal S                                                                                                    | cessary<br>Setting B                                                     | based on your ki<br>est Practices   A       | nowledge of<br>R Goal Calcu                      | the sti<br>ulator         | udent                     |                          |      |                 |                 |                        |                              |
| Aujust goals as here     Resources: Goal S                                                                                                    | cessary<br>Setting B                                                     | based on your ki<br>lest Practices   A      | nowledge of<br>.R Goal Calcu                     | the sti<br>Ilator         | udent                     |                          |      |                 |                 |                        |                              |
| Resources: Goal S Cancel Save                                                                                                    | cessary<br>Setting B                                                     | based on your ki                            | nowledge of<br>.R Goal Calcu                     | the sti<br>ilator         | udent                     |                          |      |                 |                 |                        |                              |
| Aujust goals as her     Resources: Goal S Cancel Save                                                                                                    | cessary<br>Setting B                                                     | based on your ki                            | nowledge of<br>R Goal Calcu                      | the sti<br>ilator<br>Aver | age %                     | Daily                    |      |                 |                 | Avera                  | ge ATOS                      |
| Aujust goals as her     Resources: Goal S Cancel Save                                                                                                    | cessary<br>Setting B                                                     | based on your ki                            | R Goal Calcu<br>Suggested                        | Aver<br>Co                | age %<br>rrect            | Daily<br>Reading         |      | Point           | ts              | Avera<br>Book          | ge ATOS<br>< Level           |
| Aujust goals as her     Resources: Goal S     Cancel Save     Student                                                                                                    | Grade                                                                    | GEE (Test Date)                             | R Goal Calcu<br>R Goal Calcu<br>Suggested<br>ZPD | Aver<br>Co<br>Goal        | age %<br>rrect            | Daily<br>Reading<br>Time | Goal | Point           | ts<br>% of Goal | Avera<br>Bool<br>Goal  | ge ATOS<br>(Level<br>Actual  |
| Aujust goals as her     Resources: Goal S     Cancel Save     Student     Adair, SJenny                                                                                                    | Grade                                                                    | GE (Test Date)                              | R Goal Calcu<br>Suggested<br>ZPD                 | Aver<br>Goal              | age %<br>rrect<br>Actual  | Daily<br>Reading<br>Time | Goal | Point           | ts<br>% of Goal | Averag<br>Bool<br>Goal | ge ATOS<br>Level<br>Actual   |
| Aujust goals as her     Resources: Goal S     Cancel Save     Student     Adair, SJenny     Beltramini, Joanne                                                                                                    | Grade<br>8<br>12+                                                        | GE (Test Date)                              | R Goal Calcu<br>Suggested<br>ZPD                 | Aver<br>Goal              | age %<br>rrect<br>Actual  | Daily<br>Reading<br>Time | Goal | Point<br>Earned | ts<br>% of Goal | Avera<br>Book<br>Goal  | ge ATOS<br>(Level<br>Actual  |
| Aujust goals as her     Resources: Goal S     Cancel Save     Student     Adair, SJenny     Beltramini, Joanne Bresciani, SMatt                                                                                             | Grade<br>8<br>12+<br>8                                                   | GE (Test Date)                              | R Goal Calcu                                     | Aver<br>Co<br>Goal        | age %<br>rrect<br>Actual  | Daily<br>Reading<br>Time | Goal | Point<br>Earned | ts<br>% of Goal | Avera<br>Book<br>Goal  | ge ATOS<br>(Level<br>Actual  |
| Aujust goals as here     Resources: Goal S     Cancel Save     Student     Adair, SJenny     Beltramini, Joanne     Bresciani, SMatt     Desautels, SKimberly                                                               | Grade<br>8<br>12+<br>8<br>8                                              | GE (Test Date)                              | Suggested                                        | Aver<br>Goal              | age %<br>rrect<br>Actual  | Daily<br>Reading<br>Time | Goal | Point           | ts<br>% of Goal | Avera<br>Book<br>Goal  | ge ATOS<br>(Level<br>Actual  |
| Aujust goals as here     Resources: Goal S     Cancel Save     Student     Adair, SJenny     Beltramini, Joanne     Bresciani, SMatt     Desautels, SKimberly     Dimini, SKristina                                         | Grade<br>8<br>12+<br>8<br>8<br>8                                         | GE (Test Date)                              | Suggested                                        | Aver<br>Co<br>Goal        | age %<br>rrect<br>Actual  | Daily<br>Reading<br>Time | Goal | Point<br>Earned | 55<br>% of Goal | Avera<br>Book<br>Goal  | ge ATOS<br>(Level<br>Actual  |
| Aujust goals as here     Resources: Goal S     Cancel Save     Student     Adair, SJenny     Beltramini, Joanne     Bresciani, SMatt     Desautels, SKimberly     Dimini, SKristina     Entwistle, Malia                    | Grade<br>8<br>12+<br>8<br>8<br>8<br>8<br>8<br>8<br>8<br>8                | GE (Test Date)                              | Suggested<br>Zero                                | Aver<br>Co<br>Goal        | age %<br>rrect<br>Actual  | Daily<br>Reading<br>Time | Goal | Point           | % of Goal       | Avera<br>Book<br>Goal  | ge ATOS<br>c Level<br>Actual |
| Aujust goals as here     Resources: Goal S     Cancel Save     Student     Adair, SJenny     Beltramini, Joanne     Bresciani, SMatt     Desautels, SKimberly     Dimini, SKristina     Entwistle, Malia     Fokam, Patrick | Grade<br>8<br>12+<br>8<br>8<br>8<br>8<br>8<br>8<br>8<br>8<br>8<br>8<br>8 | GE (Test Date)                              | Suggested<br>ZPD                                 | Aver<br>Co<br>Goal        | age %<br>rrrect<br>Actual | Daily<br>Reading<br>Time | Goal | Point           | % of Goal       | Avera<br>Book<br>Goal  | ge ATOS<br>(Level<br>Actual  |

| Accelerated Reader                                 |                                                      |                              |            |        |              |
|----------------------------------------------------|------------------------------------------------------|------------------------------|------------|--------|--------------|
| Home > Class Record Bo                             | ioks > Class                                         |                              |            |        |              |
| Select Class Markin<br>Select marking periods to   | <b>g Periods</b><br>be used with the                 | selected cla                 | ss         |        |              |
| Class: Al<br>Class Marking Period: 20<br>Dates: 8/ | R, Firnesz78, 20<br>108-2009 Schoo<br>/27/2008-6/24, | 08-2009 S<br>  Year<br>/2009 | chool Year |        |              |
| Marking Periods Selec                              | ted for this Cla                                     | 55                           |            |        |              |
| Marking Period Type S                              | Start Date End Da                                    | ate Action                   |            |        |              |
| There are no Marking Pe                            | eriods selected fo                                   | r this class                 |            |        |              |
| Cancel Save 🗲                                      |                                                      |                              |            |        |              |
| Available School Mark                              | ing Periods                                          |                              |            |        |              |
| Marking Period                                     | Туре                                                 | Start Date                   | End Date   | Action |              |
| 2008-2009 School Year                              | Full School Year                                     | 8/27/2008                    | 6/24/2009  | Select |              |
| Sept                                               | Marking Period                                       | 9/1/2008                     | 9/30/2008  | Select |              |
| Oct                                                | Marking Period                                       | 10/1/2008                    | 10/31/2008 | Select | ← \\         |
| Nov                                                | Marking Period                                       | 11/1/2008                    | 11/30/2008 | Select |              |
| Dec                                                | Marking Period                                       | 12/1/2008                    | 12/19/2008 | Select | N            |
| Jan                                                | Marking Period                                       | 1/5/2009                     | 1/31/2009  | Select | Λ            |
| Feb                                                | Marking Period                                       | 2/1/2009                     | 2/28/2009  | Select |              |
| Mar                                                | Marking Period                                       | 3/1/2009                     | 3/31/2009  | Select |              |
| Apr                                                | Marking Period                                       | 4/1/2009                     | 4/30/2009  | Select |              |
| May                                                | Marking Period                                       | 5/1/2009                     | 5/31/2009  | Select | $\backslash$ |
| Jun                                                | Marking Period                                       | 6/1/2009                     | 6/19/2009  | Select | N            |
| Marking Period                                     | Туре                                                 | Start Date                   | End Date   | Action |              |
|                                                    |                                                      |                              |            |        |              |

- < Select > the Marking Period to which the goals will be applied
- Click on < Save >

- Enter the goals for each students:
  - Average % Correct: Usually left at 85%
  - **Points:** Enter the number of points the student is expected to earn within the reporting period.
  - **Book Level**: Keep the book level goal set to the lowest end of the ZPD.
- Select < Save >

| 📕 Accelerated Reader                               |                    |                                 |                                  |                |             |                  |       |        |           | Kathy             | Grad, T      | eacher       |
|----------------------------------------------------|--------------------|---------------------------------|----------------------------------|----------------|-------------|------------------|-------|--------|-----------|-------------------|--------------|--------------|
| Home > Record Books ar                             | nd Goals           | > Class                         |                                  |                |             |                  |       |        |           |                   | Man          | uals   H     |
| Edit Reading Pract<br>Set individual reading pract | ice Go             | als<br>based on a studer        | nt's reading a                   | bility         |             |                  |       |        |           |                   | <b>~</b> 0   | Live<br>Avai |
| Class: AR, ILS<br>Marking Period: Marking          | Training<br>Period | g, 2012-2013<br>1 💌 Select Marl | <ul> <li>king Periods</li> </ul> |                |             |                  |       |        |           |                   |              |              |
| Set Student Goals                                  | _                  |                                 |                                  |                |             |                  |       |        |           |                   |              |              |
| Review Average %                                   | Correct            | Goal: 85                        | i% - Up                          | date all stu   | idents      |                  |       |        |           |                   |              |              |
| Select minutes of I                                | Daily Rea          | ading Time: Nor                 |                                  | date all stu   | idents      | _                |       |        |           |                   |              |              |
| <ul> <li>Default point goals</li> </ul>            | are bas            | ed on Daily Rea                 | ding Time ar                     | nd each stu    | dent's G    | E                |       |        |           |                   |              |              |
| <ul> <li>Adjust goals as ne</li> </ul>             | cessary            | based on your k                 | nowledge of                      | the studen     | t           |                  |       |        |           |                   |              |              |
| Resources: Goal S                                  | etting B           | Sest Practices   A              | R Goal Calcu                     | lator          |             |                  |       |        |           |                   |              |              |
| Cancel Save                                        |                    |                                 |                                  |                |             |                  |       |        |           |                   |              |              |
|                                                    |                    |                                 | Suggested                        | Averaç<br>Corr | je %<br>ect | Daily<br>Reading |       | Points |           | Average<br>Book L | ATOS<br>evel |              |
| Student                                            | Grade              | GE (Test Date)                  | ZPD                              | Goal           | Actual      | Time             | Goal  | Earned | % of Goal | Goal              | Actual       |              |
| Adair, SJenny                                      | 8                  |                                 |                                  | 85% 💌          |             | 15 min 💌         | 25.0  |        |           | 4.3               |              |              |
| Beltramini, Joanne                                 | 12+                |                                 |                                  | 85% 💌          |             | 15 min 💌         | 35.0  |        |           | 4.3               |              |              |
| Bresciani, SMatt                                   | 8                  |                                 |                                  | 85% 💌          |             | 15 min 💌         | 12.0  |        |           | 2.4               |              |              |
| Desautels, SKimberly                               | 8                  |                                 |                                  | 85% -          |             | 15 min 💌         | 100.0 |        |           | 5.2               |              |              |
| Dimini, SKristina                                  | 8                  |                                 |                                  | 85% -          |             | 15 min 💌         |       |        |           |                   |              |              |
| Entwistle, Malia                                   | 8                  |                                 |                                  | 85% -          |             | None 💌           |       |        |           |                   |              |              |
| Fokam, Patrick                                     | 8                  |                                 |                                  | 85% -          |             | None -           |       |        |           |                   |              |              |

## Note:

- The GE (Test Date) and Suggested ZPD will be populated if a student has taken a STAR Reading test before the goals are entered.
- If you identify the amount of **Daily Reading time** (the GE and Suggested Date must be populated), the program will automatically calculate the suggest points goal.
- If the GE and Suggested ZPD are <u>not</u> populated, you may use the Goal Calculator link to help you determine a starting point.
- Once you have student data from the **Reading Practice Diagnostic Report** and **Student Record Report**, you should use this information...along with a student conference...to help inform realistic goals.
- Remember to include students in the setting of goals so that they take ownership for them.

## **Viewing Goals**

To view a status report on student goals:

- From the Renaissance Learning main home page, select < Reports > under the Accelerated Reader tab.
- Select < Reading Practice >

| Accelerated Reader                |                                          | Joanne Beltramini, Teacher 2012-2013                                                                                                    |
|-----------------------------------|------------------------------------------|----------------------------------------------------------------------------------------------------|
| Home > Reports                    |                                          | Manuals   Help   Log Out                                                                                                    |
| Return to Home                    | Reports<br>Choose the category you would | d like to report on                                                                                                    |
| Go To                             | Report Category                          | Description                                                                                                    |
| Record Books and Goals<br>Reports | Reading Practice                         | Provide information on student performance for Reading Practice Quizzes including diagnostic, progress and motivational reports.             |
| Preferences<br>Resources          | Vocabulary Practice                      | Provide information on student performance for Vocabulary Practice Quizzes including words learned, diagnostic and student progress reports. |
|                                   | Literacy Skills                          | Provide information on student performance for Literacy Skills Quizzes including status and summary reports.                                 |
|                                   | Other Reading                            | Provide information on student performance for Other Reading Quizzes including results from textbook<br>and magazine guizzes.                |

## Select < Goal History >

| Accelerated Reader                                                                                                    |                                                                          | Joanne Beltramini, Teacher 2009-2010 School Year                                                                              |
|----------------------------------------------------------------------------------------------------|--------------------------------------------------------------------------|----------------------------------------------------------------------------------------------------|
| Home > Reports > Readin                                                                                                    | ig Practice                                                              | Manuals   Help   Log Out                                                                                                    |
| Return to Reports                                                                                                    | Select a Reading Practice Re<br>Click a report name to view the report s | 2 <b>port</b><br>settings                                                                                                    |
| Report Category                                                                                                    | School: ST Joan Of Arc School                                            |                                                                                                    |
| Reading Practice                                                                                                    | Frequently Used Reading Practic                                          | ce Reports                                                                                                    |
| Literacy Skills                                                                                                    | Report                                                                   | Description                                                                                                    |
| Other Reading<br>School Management                                                                                                    | Diagnostic - Reading Practice                                            | Summarizes student performance on Reading Practice Quizzes, shows progress toward goals and identifies<br>potential problems. |
| , in the second second s | Student Record                                                           | Shows individual student performance on each quiz.                                                                            |
|                                                                                                    | TWI                                                                      | Summarizes students' To, With and Independent reading.                                                                        |
|                                                                                                    | Reader Certification Levels                                              | Shows the Reader Certification levels each student has achieved.                                                              |
|                                                                                                    | Goal History                                                             | Shows student performance toward goals over time.                                                                             |
|                                                                                                    | Schoolwide Summary*                                                      | Summarizes Reading Practice Quiz results for each class.                                                                      |
|                                                                                                    | *You do not have access to view                                          | w the Schoolwide Summary Report.                                                                                              |

| Accelerated Reader                                                                       |                                                                                                    |
|------------------------------------------------------------------------------------------|----------------------------------------------------------------------------------------------------|
| Home > Reports > Reading Practice                                                        |                                                                                                    |
| Report Options<br>Select the options for this<br>report<br>School: ST Joan Of Arc School |                                                                                                    |
| Cancel View Report                                                                       | керот                                                                                                    |
| Customization Options                                                                    |                                                                                                    |
| Select Students                                                                          | All My Classes  V Or Select Specific: Students   Classes                                                              |
| Reporting Parameter Group                                                                | All Demographics [Default]  Or Create New or Edit Selected                                                            |
| Reporting Period                                                                         | <ul></ul>                                                                                                    |
| Group By                                                                                 | <ul> <li>Class</li> <li>Certification</li> <li>Certification then sub-group by class</li> <li>Do not group</li> </ul> |
| Page Break<br>Not valid if 'Do not group' is selected                                    | Page break after each group                                                                                           |
| Print Report Options                                                                     | Print the selected report options on the report                                                                       |

 Set paramaters and < View Report >